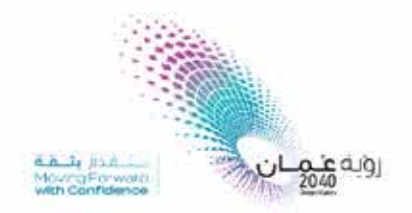

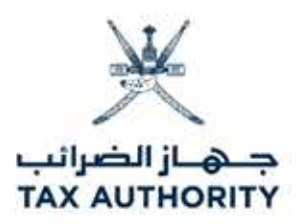

## الدليل الارشادي خدمة طلب الاعفاء من الضريبة

### <u>01</u> دخول البوابة الإلكترونية:

#### www.taxoman.gov.om ···· <u>02</u> الدخول عن طريق قاريء البطاقة أو التصديق الإلكتروني أو اسم المستخدم وكلمة المرور. =ربي | English اسم المستخدم وكلمة المرور =ieek تسجيل الدخول بواسطة خدمة التصديق الإلكتروني « تم » البطاقة الشخصبة الهاتف النقال لإستخدام هذه الطريقة تحتاج إلى: لاستخدام هذه الطريقة تمتاج إلى: د. شطاقة الشخصية أن يطاقة مقيم ١- شريمة الهتف النقال ۲- الرقم السري للبطاقة ۲- قارن البطاقة الشفصية ٦- الرقم السري للشريخة TEN 1 8 أنحل زائر الهالات Band = las التصديق الإلكتروني قارئ البطاقة تسجيل دخول تسجيل دخول <u>03</u> اختر اسم الشركة ملف ضريبة الدخل/ Income : سلطنة عمان جهاز الضرائب التحقق من البيان الضريبي الدعم والمساعدة الخدمات الإلكترونية العلامة المعيزة تبادل المعلومات القوانين و الاتماميات - 30 الأخبار = \* البحث نماذج طلب التسجيل في ضريبة القيمة المضافة: طلب تسجيل ضريبة القيمة المضافة - للمقيم يدون سجل تجاري حالب السجيل من مسبق القيمة المصافة - السياحقيمين

#### <u>04</u> اختر خدمة ( طلبات الاعفاء من الضريبة ) :

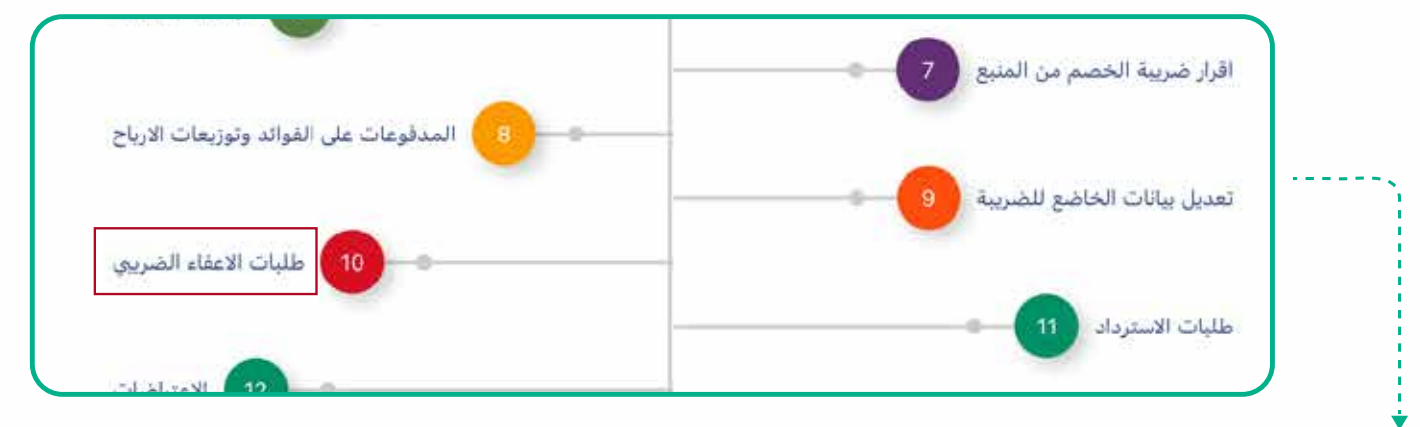

## <u>05</u> اضغط على اضافة طلب اعفاء ضريبي جديد :

|                            | طلب الإعفاء الضريبي                                                                                        |
|----------------------------|----------------------------------------------------------------------------------------------------|
| اضافة طلب اعقاء ضريبي جديد | اضغط هنا                                                                                                   |
| Albut                      | رقم المستند تاريخ المستند رقم القرار للأمانة رقم قرار الوزير القرار                                        |
| وذج الاعفاء ثم اضغط        |                                                                                                    |
| €د ا                       | طلب إعفاء ضريبي جديد • الطلب: • الطلب: ٢ • الطلب: ٢ • الطلب: ٢ • الطلب: ٢ • الطلب: ٢ • الطلب: ٢ • الطلب: ٢ |
| الله،                      | ملاحظة؛ جهاز الضرائب لن يتخذ اي اجراء قبل اعتماد المستند                                                   |
| نب الملاحظات اذا           | ن<br><u>07</u> النظام سوف يعرض نموذج ، قم بتعبئة النظام ثم اك                                              |

وجدت في حقل بيانات اخرى ثم اضغط على حفظ:

# شكراً لكم #التزامك \_ استدامة